#### Universitas Tarumanagara | E-Learning Management System 01. Cara Login

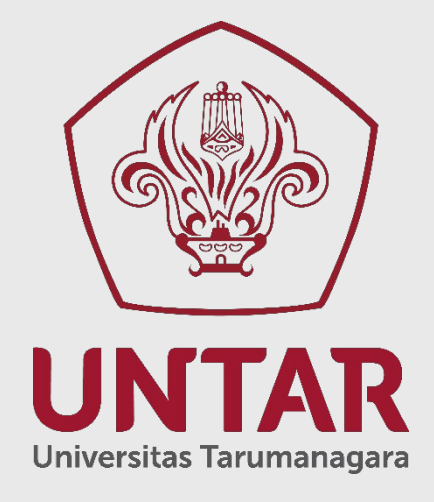

Puskom-Dir. SIDB UNTAR © 2019

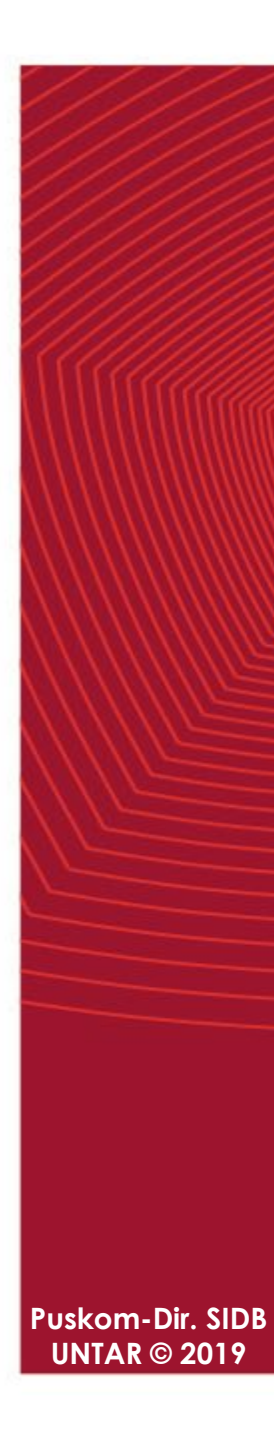

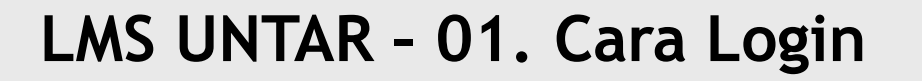

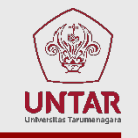

Proses login ke system E-Learning sudah menggunakan metode SSO (Single Sign On) kerjasama Universitas Tarumanagara dengan Microsoft Office365.

Apabila Bapak/Ibu sudah login di LINTAR, cukup klik icon E-learning

|             |                       |              | LINT           | AR DOSEN    |
|-------------|-----------------------|--------------|----------------|-------------|
| ОЕМАН       |                       |              |                |             |
| 🔇 Web Untar | 🔇 Web Dosen 🔇 Journal | e Repository | 😹 Sister Dikti | Se-learning |

Akan muncul tab baru ke halaman awal E-Learning System Universitas Tarumanagara

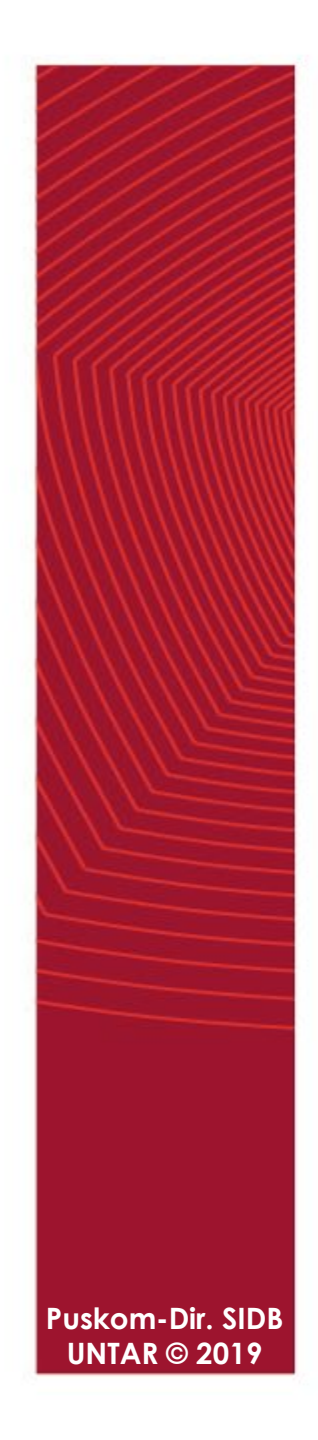

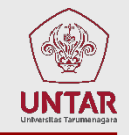

### Juga dapat diakses secara langsung dengan alamat: elearning.untar.ac.id

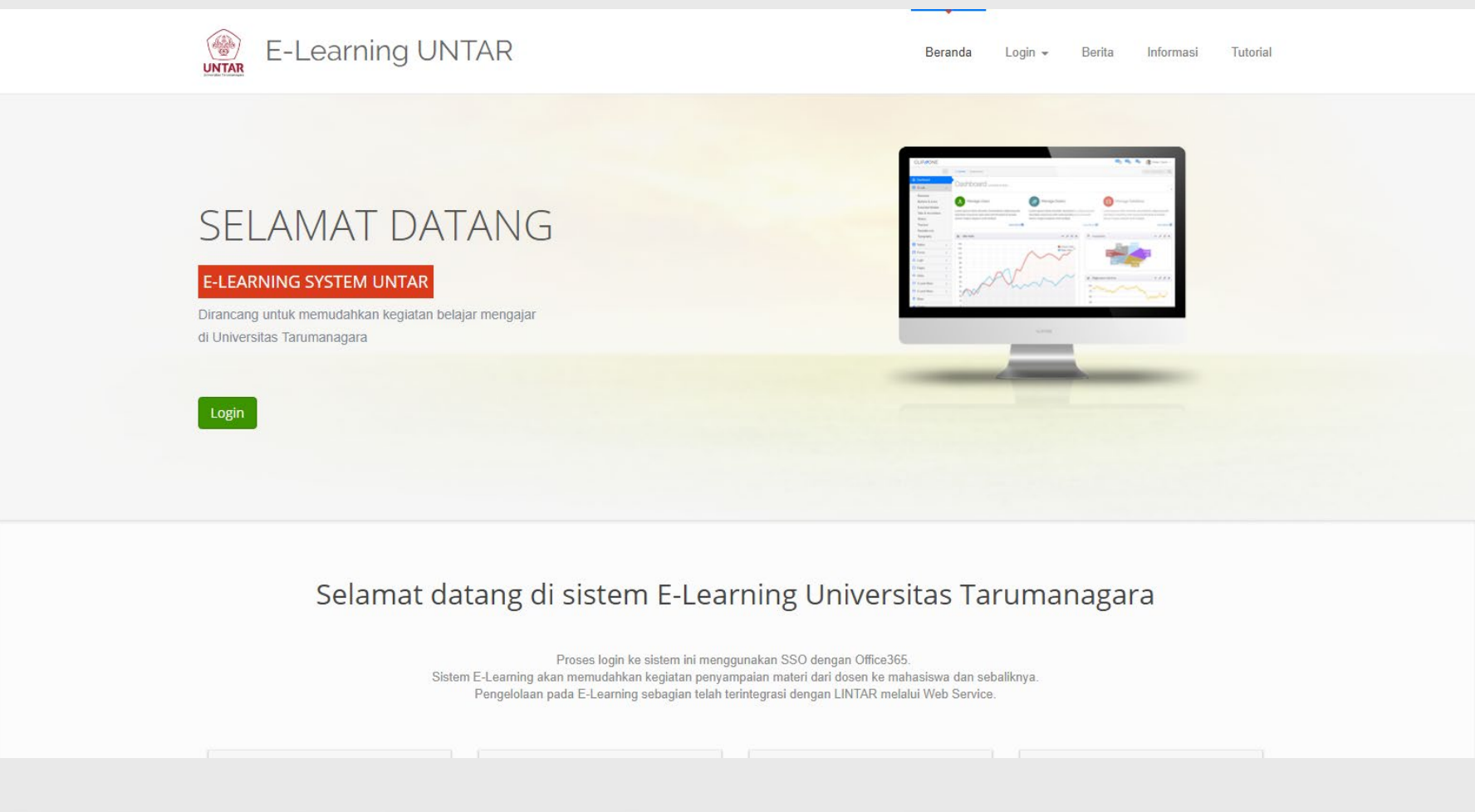

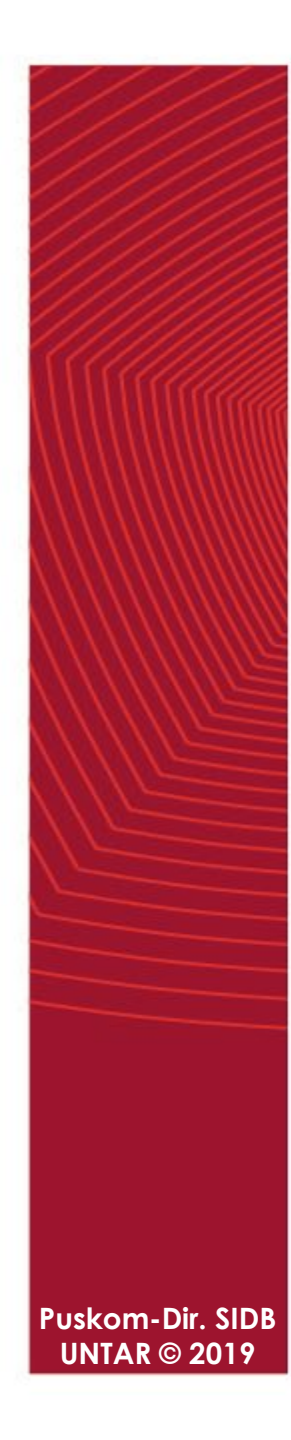

#### Klik menu: Login - Form Login

| Beranda | Login 🗕    | Berita | Informasi | Tutorial |
|---------|------------|--------|-----------|----------|
|         | Cara Login |        |           |          |
|         | Form Login |        |           |          |

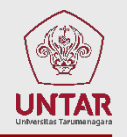

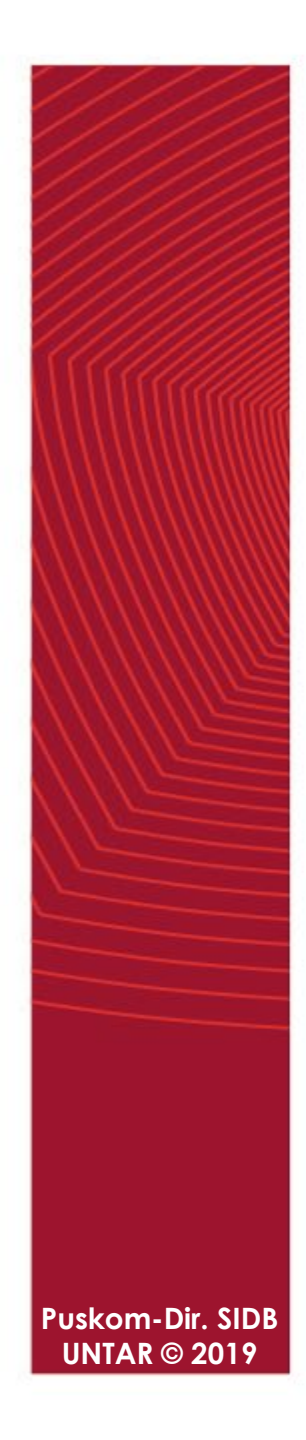

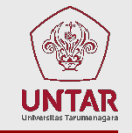

# Masukkan username berupa alamat email yang juga digunakan untuk akses LINTAR

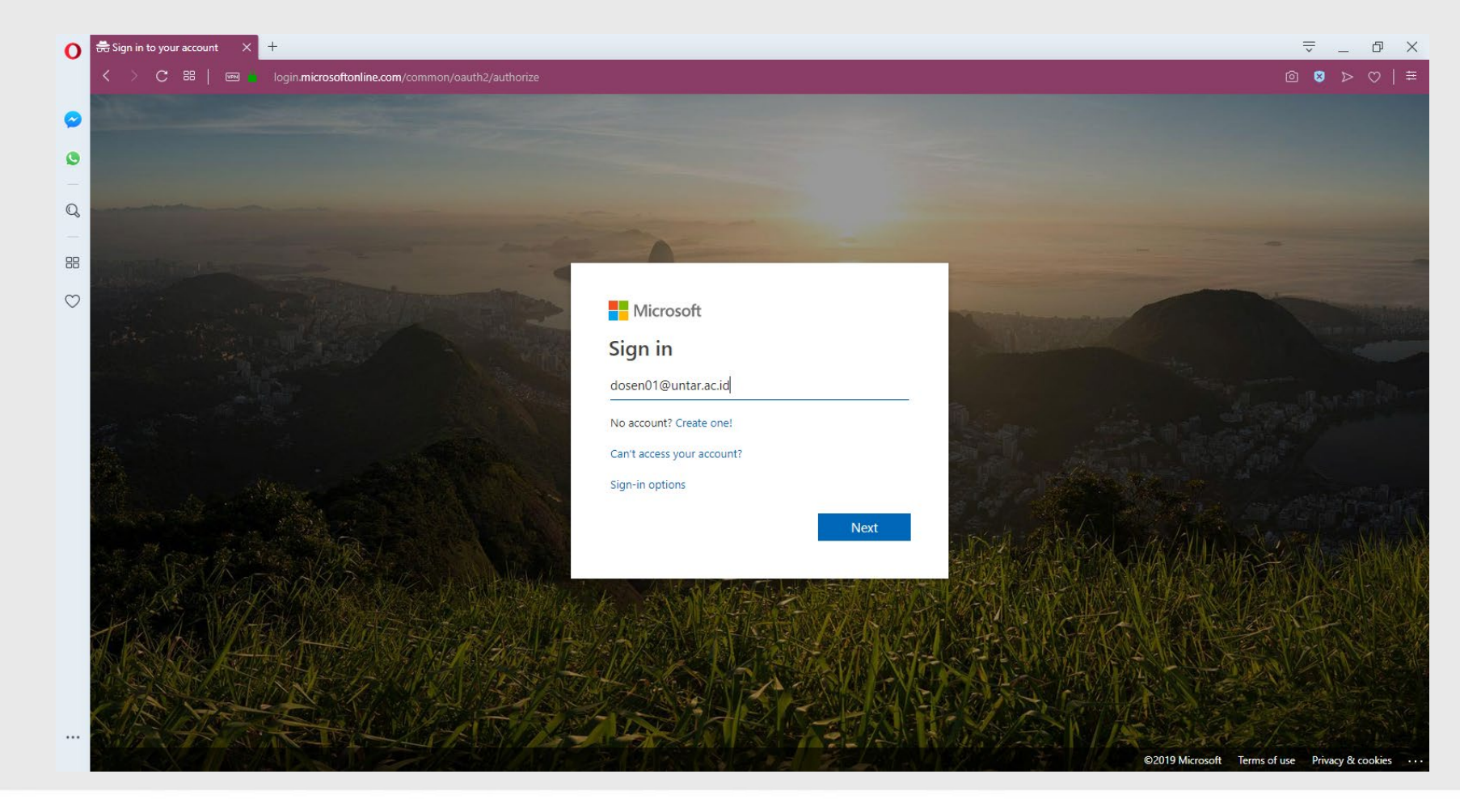

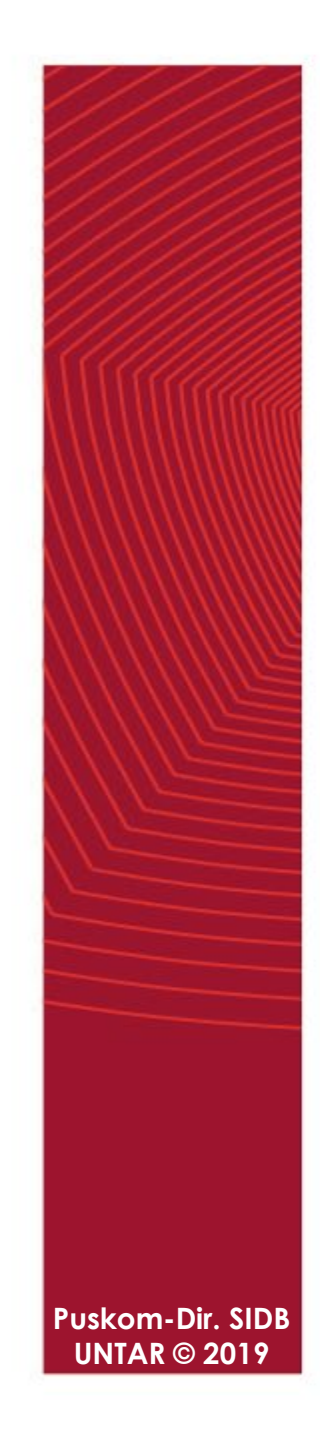

#### Masukkan password yang juga digunakan untuk akses LINTAR

UNTAR

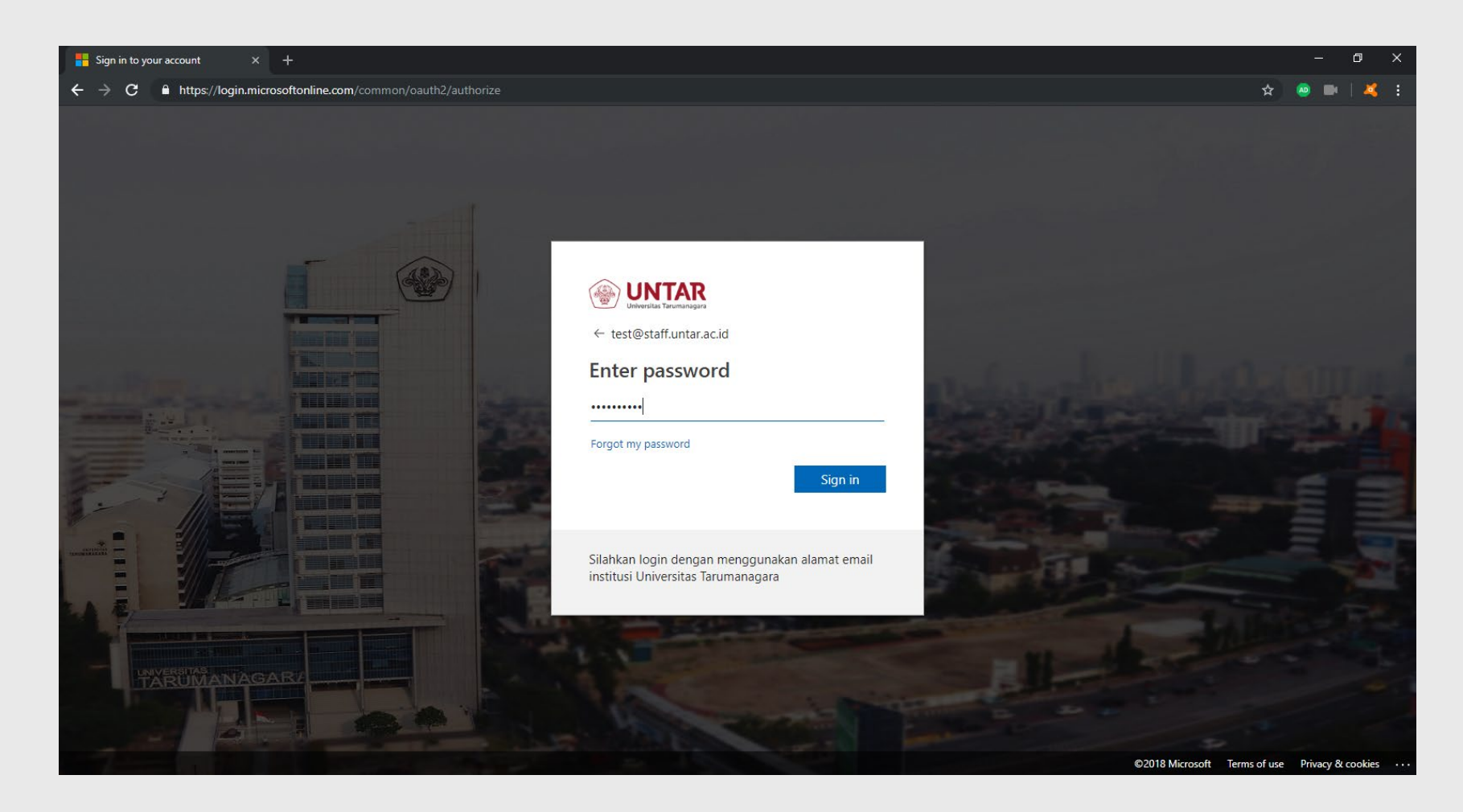

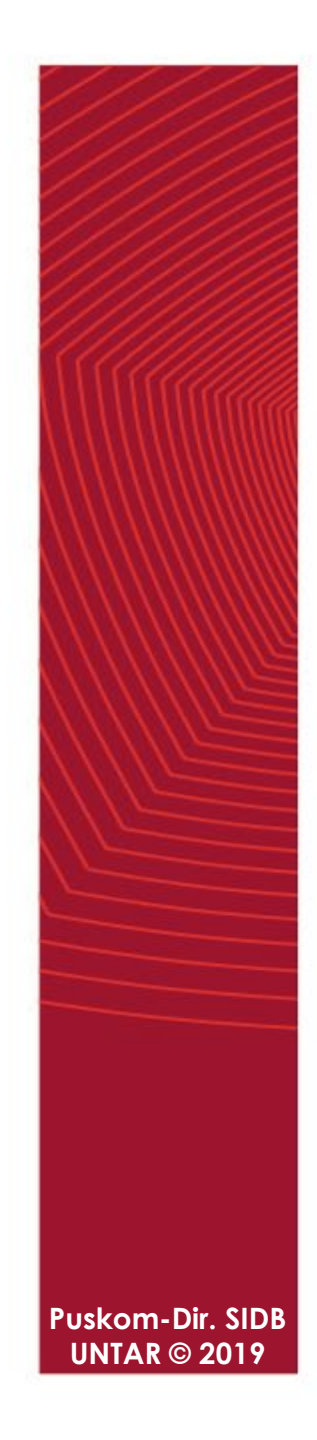

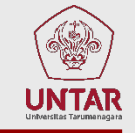

#### Apabila diarahkan ke halaman ini, silahkan klik No atau Yes

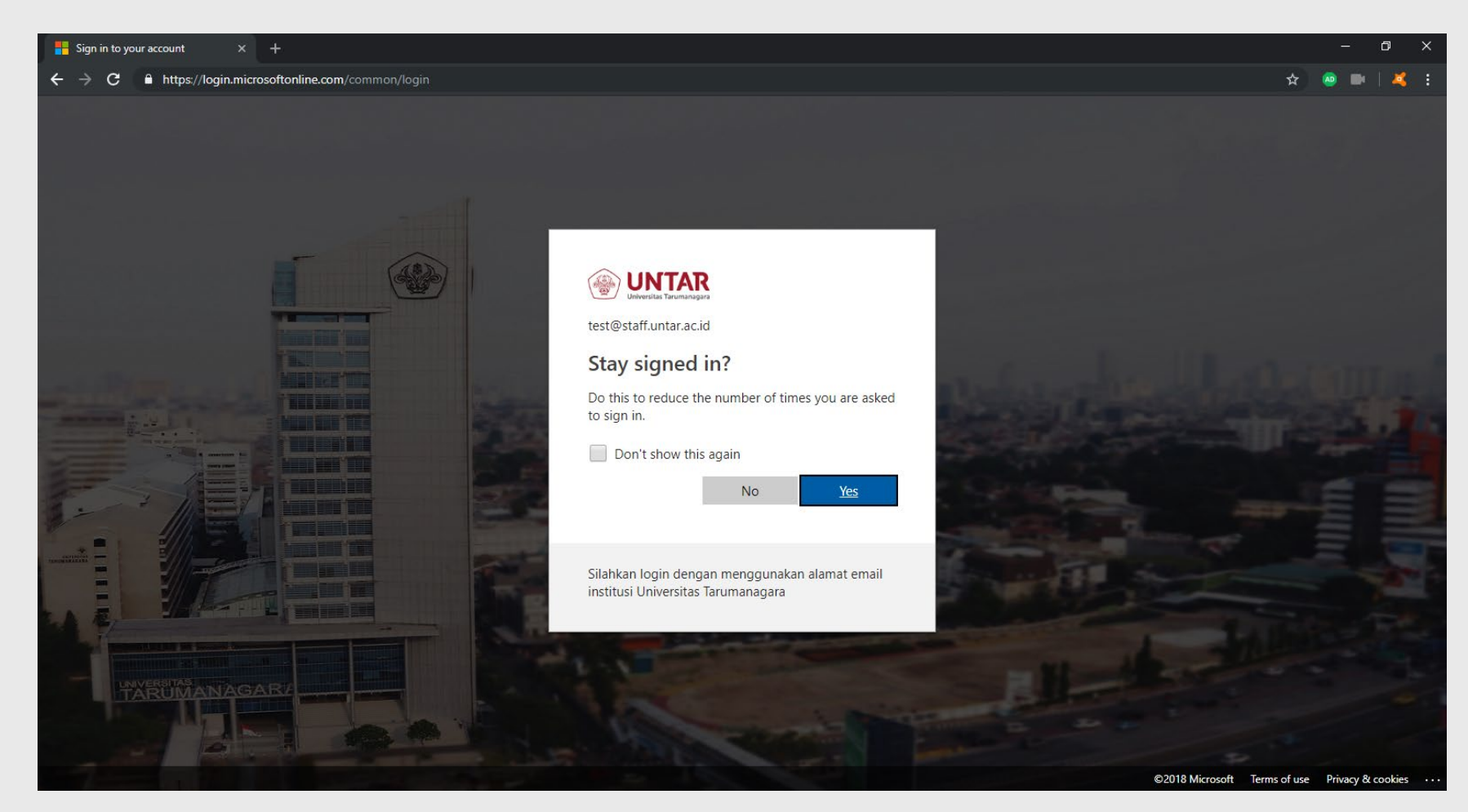

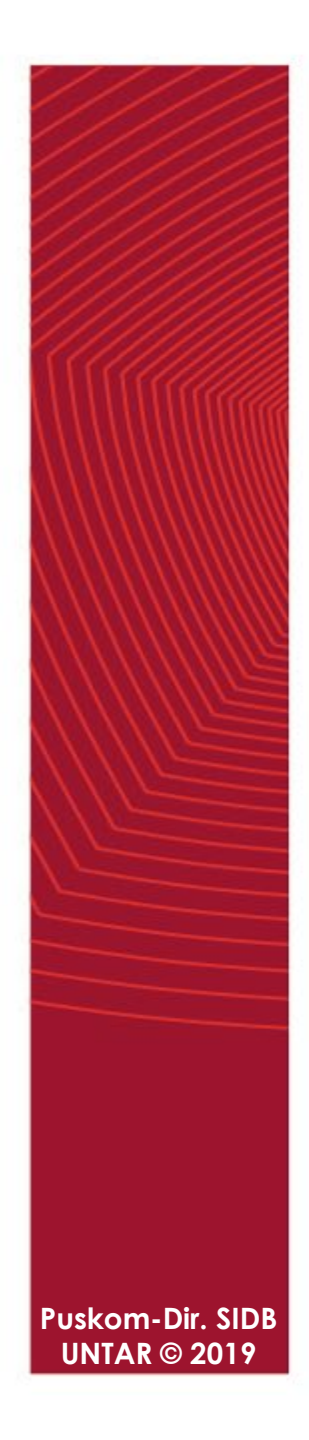

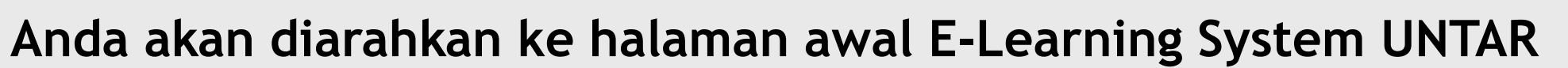

| 0          | 🖶 Dashboard 🛛 🗙 🚔 ::LINTAR D | OSEN: ×   ♣ Dashboard ×   +              | ⇒ _ Q ×                                                                            |  |
|------------|------------------------------|------------------------------------------|------------------------------------------------------------------------------------|--|
|            | < > C 🏽   🎟 🥚 elearning.ur   | ntar.acid/my/                            | @ ♥ ▷ ♡   華                                                                        |  |
| $\bigcirc$ | WINTAR E-Learning            | 🌲 🍺 Dosen 01 📿 👻                         |                                                                                    |  |
| 0          | 🍘 Dashboard                  |                                          | Customise this page                                                                |  |
| Q          | 🖀 Site home                  | Departly accord courses                  | Timeline                                                                           |  |
| 88         | 🛗 Calendar                   | Recently accessed courses                |                                                                                    |  |
| $\odot$    | Private files                |                                          |                                                                                    |  |
|            | My courses                   | No recent courses                        | 這                                                                                  |  |
|            | 1000 TD001                   |                                          | No upcoming activities due                                                         |  |
|            |                              | Course overview                          |                                                                                    |  |
|            |                              | ▼ All (except hidden) ▼       III Card ▼ | Online users                                                                       |  |
|            |                              |                                          | 1 online user (last 5 minutes) Osen 01                                             |  |
|            |                              |                                          |                                                                                    |  |
|            |                              | Sample Course Dosen ···                  | Latest badges You have no badges to display                                        |  |
|            |                              | l utorial Dosen                          |                                                                                    |  |
|            |                              | Show 12 -                                | Calendar                                                                           |  |
|            |                              |                                          | - July 2019 -                                                                      |  |
|            |                              |                                          | Mon Tue Wed Thu Fri Sat Sun                                                        |  |
|            | ୍ନ 🛱 📄 😽 🥘 🕻                 |                                          | <sup>A<sup>A</sup> へ 闘 闘 観 観 鳶 孫 臣 Ф<sup>847 AM</sup><br/>7/12/2019 <b>見</b></sup> |  |

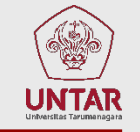

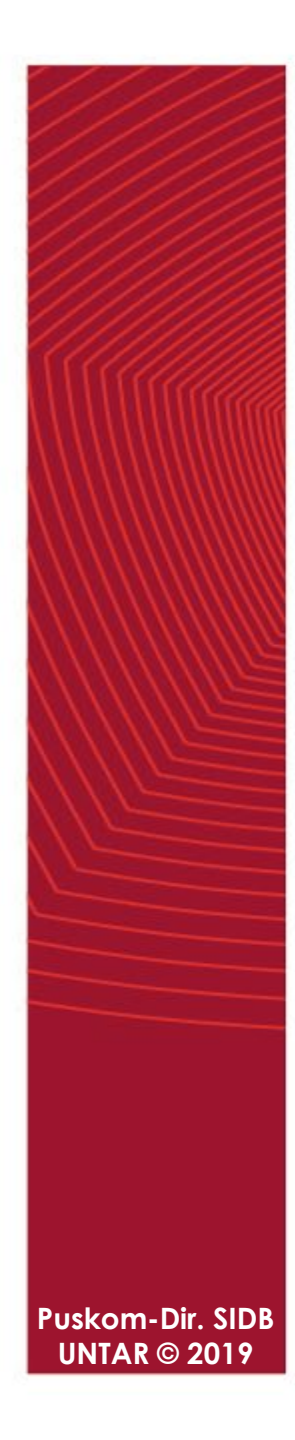

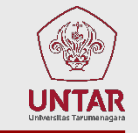

Panduan cara login versi online tersedia di alamat: https://elearning.untar.ac.id/ws/cara\_login

#### E-LEARNINGUNIVERSITAS TARUMANAGARA

earning UNTAR

Alamat Cara Login Pertama Kedua Ketiga Keempat Kelima Catatan

#### Cara Login E-Learning System UNTAR

() Last updated: June 26th, 2019

| Alamat                                                                 |                                                                                 |                                   |                          |                       |
|------------------------------------------------------------------------|---------------------------------------------------------------------------------|-----------------------------------|--------------------------|-----------------------|
| E-Learning System Universita<br>Chrome, Safari atau yang lair          | as Tarumanagara dapat diakses m<br>nya dengan alamat <mark>elearning.unt</mark> | enggunakan Internet B<br>ar.ac.id | rowser seperti Mo        | zilla Firefox, Google |
| → Akses E-Learning UNTA                                                | AR                                                                              |                                   |                          |                       |
| Cara Login                                                             |                                                                                 |                                   |                          |                       |
| <b>Pertama</b><br>Masukkan alamat elearning.                           | untar.ac.id pada address bar Inter                                              | net browser yang Anda             | a gunakan.               |                       |
| New Tab $ \leftarrow \rightarrow \mathbf{C}  \textcircled{elearning} $ | × +<br>ng.untar.ac.id                                                           |                                   |                          |                       |
| Halaman awal E-Learning UN                                             | ITAR                                                                            |                                   |                          |                       |
| E-Le                                                                   | arning UNTAR                                                                    | Beranda                           | Login - Berita Informasi | Tutorial              |

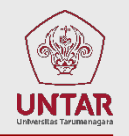

# **TERIMA KASIH**

Puskom-Dir. SIDB UNTAR © 2019